第1刷、第2刷に対応 2021年10月5日現在

# レッツ原価管理Go2 機能追加・変更に伴う記載変更点

お客様のご要望を取り入れた「レッツ原価管理Go2Ver1.8.0」をリリース致しました。 レッツではお客様のご要望を取り入れ、日々ソフトウェアを改善し続けております。 ソフトに関する機能の追加、改善のご意見・ご要望等お気軽にご連絡下さい。

※2021年10月5日時点での全ての本マニュアル追加・変更事項を記載致しております。「4」が今回変更点です。

| ページ | 機能               | 内容                                                                                                    |  |  |  |  |  |
|-----|------------------|----------------------------------------------------------------------------------------------------|--|--|--|--|--|
|     | 起動               | 空き容量が少ない場合、製品の起動時に警告メッセージを出力します(1GB以下)<br>※確認対象<br>・サーバーのデータベースがあるドライブ<br>・操作しているPCのCドライブ                                                                                                    |  |  |  |  |  |
|     | 日常処理、台帳          | 登録済の工事登録、得意先、仕入先のコードを変更した際に、登録前に確認メッセージを表示するようにしました。<br>各種コードでシングルコーテーションを使用できないようにしました。<br>(既存のコードには影響ありません)                                                                                                    |  |  |  |  |  |
| 全般  | 日常処理             | 各種伝票にて、明細の2行目以降にも科目コードを自動セットするようにしました。<br>「ロ明細で工事を入力する」がOFFの場合、明細1行目の名称に工事名称を自動セットします。<br>この時に全角20文字を超える場合は「仕様 摘要」に続きをセットするようにしました。<br>工事登録、各種伝票に「上書保存」を追加しました。<br>各伝票の起動時にインジケーターを表示するように変更しました。<br>完成振替済の伝票を開いた際、注意メッセージを表示するように変更しました。<br>各伝票に「連番設定」機能を追加しました。 → P.11 連番設定(伝票)<br>各伝票の入力設定に「□完成振替情報を表示する」を追加しました。<br>図=完成振替済みの明細行に転記履歴No.を表示する。 |  |  |  |  |  |
|     | 日常処理、集計処理        | 日付を範囲指定で入力する機能を追加しました。<br>右クリックから「今月」「先月」等を選ぶことで期間を入力できます。<br>→P.9 期間入力                                                                                                    |  |  |  |  |  |
|     | 集計処理             | 工事件数が一定数を超えた場合、確認メッセージを表示するよう変更しました。                                                                                                    |  |  |  |  |  |
|     | 新元号対応            | 新元号「令和」の表示に対応しました。                                                                                                    |  |  |  |  |  |
|     | 消費税制改正対応         | 各種画面にて、10%消費税制改正対応用の項目を追加しました。<br>・環境設定 伝票初期値に「軽減税率」を追加しました。<br>・各種伝票の税区分に軽減税率対応区分を追加しました。<br>・各種伝票の消費税率を明細単位で表記するよう変更しました。<br>・見積書 明細入力の税区分に「課税軽減」を追加しました。<br>・適格請求書等保存方式(インボイス)に対応しました。<br>→P.7 10%消費税制改正対応                                                                                                    |  |  |  |  |  |
|     | 個人設定保存<br>個人設定読込 | クライアント毎の保持されている設定情報等をファイルに保存・読込する機能を追加しました。<br>→P.9 個人設定保存・個人設定読込                                                                                                    |  |  |  |  |  |
|     | 台帳               | 工種、仕入先、得意先を削除する際に、該当コードを使用している伝票番号を表示するようにしました。                                                                                                    |  |  |  |  |  |
| 6   | 動作環境             | 対応OS(サーバー)にMicrosoft Windows Server 2022、Microsoft Windows Server 2019<br>を追加しました。                                                                                                    |  |  |  |  |  |
|     |                  | 対応US(クライアント)にMicrosoft Windows ITを追加しました。                                                                                                    |  |  |  |  |  |
| ./  |                  | 表面に回梱9るテーダベースをSQL Server 2019 Express Editionに変更しました。                                                                                                    |  |  |  |  |  |
| 43  | ХŦ               | 又例のダイトルの又子数を拡張しました。<br>全角6字→全角10字<br>文例のタイトルを亦更できるようにしました。                                                                                                    |  |  |  |  |  |
|     |                  | ス/アリレリンブ11ノレで友実じさるようにしよした。<br>タチに声の検査機能を強化しました                                                                                                    |  |  |  |  |  |
| 44  | 検索               | 各種伝票の検索機能を強化しました。<br>・「合計」「明細」の選択を追加しました。<br>・「税抜」「税込」の選択を追加しました。<br>・工事の検索に「見積番号」の項目を追加しました。                                                                                                    |  |  |  |  |  |
| 44  | 参照               | 各種伝票の直前伝票の参照画面に「検索」ボタンを追加しました。<br>得意先、仕入先の参照画面に「略称」を追加しました。<br>工種の参照画面に「□実行予算で使用している工種のみ表示」を追加しました。<br>☑=工事登録の実行予算で入力した工種のみ表示する。<br>□=全ての工種を表示する。                                                                                                    |  |  |  |  |  |
| 49  | 履歴               | 承認依頼と承認依頼解除の履歴を表示するようにしました。                                                                                                    |  |  |  |  |  |
| 63  | テキスト読込           | 前回のテキスト読込条件を記憶するようにしました。                                                                                                    |  |  |  |  |  |
|     |                  | 基本設定に工事コードの「連番方式」項目を追加しました。                                                                                                    |  |  |  |  |  |
| 68  | 環境設定             | 10%/月貢(the)  のにたり  0/  <br>基本設定に「登録番号」項目を追加しました。<br>  満格請求書発行事業者の登録番号を入力します。                                                                                                    |  |  |  |  |  |

| 68    |                          | 基本設定に「商品コード桁数」を追加しました。                                                                                                    | 1  |
|-------|--------------------------|----------------------------------------------------------------------------------------------------|----|
| 69    | -                        | 運用設定1の参照設定に「□商品参照に簡易表示を使用する」を追加しました。<br>☑=商品参照がコード、名称、仕様だけのシンプルな画面になる。<br>□=通常の商品参照を使用する。                                                                                                    | -  |
|       |                          | 運用設定1に「入力補助設定」を追加しました。<br>→P.9 期間入力                                                                                                    |    |
|       | 環境設定                     | 運用設定2の承認設定に「基準額(税抜)」を追加しました。<br>金額が基準額以上の場合に透かしの印刷設定、Excel書出の制限設定が反映されます。                                                                                                    |    |
| 70    |                          | 運用設定2に「承認依頼メール」を追加しました。<br> 設定によりメールソフトを使わずにレッツ原価管理Go2からメール送信ができます。<br> →P.6 承認依頼メール設定                                                                                                    |    |
| 71    |                          | 《10%消費税制改正対応》<br>伝票初期値に「軽減税率」を追加しました。軽減税率として入力する消費税率を設定します。                                                                                                    |    |
| , ,   |                          | 伝票初期値に「工事登録 集計区分」を追加しました。<br>工事登録の集計区分の初期値を「税抜」「税込」から設定できます。                                                                                                    |    |
| 71,73 | 環境設定<br>得意先初期値<br>仕入先初期値 | 「敬称」を追加しました<br>敬称の初期値を「殿」「御中」「様」から選択できるようにしました。<br> また、直接入力することで任意の敬称を初期値に設定できます。                                                                                                    |    |
| 76    | ユーザー設定                   | ユーザー情報に「担当」を追加しました。                                                                                                    |    |
| 77    | ユーザー設定<br>権限設定           | 権限リストの右クリックで、権限設定のコピー・貼り付けができるようになりました。                                                                                                    |    |
| 78    | 入力必須項目設定                 | 工事登録の必須項目に「予定着工日」「予定竣工日」「予定引渡日」「実施着工日」「実施竣工日」「実施引渡日」<br>を追加しました。                                                                                                    |    |
|       |                          | 従来の「基本設定」を「基本設定1」に変更し、「基本設定2」を追加しました。                                                                                                    | ]• |
| 79    |                          | 基本設定に「□明細の税区分毎に消費税を計算する」を追加しました。                                                                                                    |    |
|       |                          | 図=明細人力の梲区分にて「課税軽減」で人力した明細を軽減税率で消費税を計算する。                                                                                                    |    |
|       | 目痣甘太設空                   | □=祝区分の設定に関わらす合計金額に対しく消費税を計算する。<br> □経費、選択 実施 党政またねるまポントンがなくなけ、ためるに厚焼を便叫不読中でたるとうにしました。                                                                                                    | -  |
| 00    | 兄俱基平政上                   | 山栓貫・消耗・運搬・労務も兆のるオフンヨフかなくなり、兆のる行馬性を個別で設定でさるようにしました。<br>「海宮階層語会」を治力しました                                                                                                    | -  |
| 80    |                          | 「後与階層設定」を追加しました。<br>発注書(売上伝票)へ複写する階層を「大分類」「中分類」「小分類」「細分類」「明細」から選択します。                                                                                                    | -  |
| 81    |                          | 見積書印刷書式名設定]を追加しました。<br> 見積書の画面に表示される印刷書式名を自由に変更できるようにしました。<br> FFF===なようなりましましま                                                                                                    |    |
| 83    | 書式設定                     | 11-5書式名」を追加しました。<br>書式データ名を「データ1~10」から変更できるようにしました。                                                                                                    |    |
| 89    | 書式設定<br>売上伝票、前受金請<br>求書  | <ul> <li>《10%消費税制改正対応》</li> <li>適格請求書等保存方式(インボイス)に対応する項目を追加しました。</li> <li>・登録番号</li> <li>適格請求書発行事業者の登録番号を入力する。F4読込で環境設定から自動セットできます。</li> <li>・「□税率毎の消費税額を表示する」</li> <li>✓ =印刷時、明細に税率毎の消費税額を出力する。</li> <li>✓ =印刷時、明細に税率毎の本体金額を表示する」</li> <li>✓ =印刷時、明細に税率毎の本体金額を出力する。</li> </ul> |    |
|       |                          |                                                                                                    | -  |
| 89    | 青式設定<br>請求明細書            | 週俗請水書寺保存方式(インホイム)に対応する項目を追加しました。<br>・登録番号<br>  海牧課は書発行専業者の発得来号を1 カオス 「4誌1 不悪情恐宕から自動セットできます                                                                                                    |    |
|       |                          |                                                                                                    | -  |
| 93    | 科目<br>税区分                | 《「U%消費税前改正対応》<br>「軽減税率対応区分を追加しました。<br>「「軽課仕」「軽課売」「軽完仕」「軽完売」「軽仕返」「軽売返」「軽立仕」「軽非売」「軽共売」                                                                                                    |    |
| 98    | 得意先                      | 得意先一覧の検索に「備考」を追加しました。                                                                                                    | 1  |
|       |                          | 商品一覧の検索に「仕様」を追加しました。                                                                                                    | 1  |
| 105   | 商品                       | 商品コードの連番設定を追加しました。                                                                                                    | _  |
| 109   | 見積分類                     | 項目に「仕入先」「売上科目」「仕入科目」を追加しました。<br>見積書から発注書、売上伝票への複写時に使用します。                                                                                                    | 1  |
| 112   | 作業種類                     | コード、名称の入力桁数を増加しました。<br>コード:半角英数2字→半角英数4字<br>名称:全角3字→全角10字                                                                                                    |    |
|       |                          | 表紙タブの見積番号にて、登録済の見積番号を直接入力するとその見積書を表示できるようにしました。                                                                                                    | ]  |
| 116   | 見積書                      | F12印刷のPDF出力に「□出力完了後ファイルを開く」を追加しました。<br>☑=出力完了後、出力したPDFファイルを開く。<br>□=PDFファイルを開かず、出力のみ行う。                                                                                                    |    |

| r   |              |                                                                                                    | - |
|-----|--------------|----------------------------------------------------------------------------------------------------|---|
|     |              | F12印刷のPDF出力に「口表紙と明細をまとめて出力する」を追加しました。<br>「シー=表紙と明細の内容を1つのPDFファイルにまとめて出力する。<br>「ロー=表紙と明細を別のPDFファイルで出力する。                   |   |
|     |              | こころ、私につかるとかったしてのかった。<br>法定福利費の自動計算に対応しました。<br>コロターは空気が見ませ算い空                                                              | - |
|     |              | 「法定福利費一括挿入」を追加しました。複数の法定福利費行を挿入します。                                                                                       | - |
| 114 | 日待妻          | 新規入力画面で「F10Excel」「F11印刷」ボタンを押した時に、登録確認のメッセージを表示するようにしました。                                                                 |   |
| 110 | 兄惧音          | (10%消費税制改正対応)<br>明細入力画面の税区分に「課税軽減」を追加しました。                                                                                |   |
|     |              | ヘッダー部の利益計算用の項目(金額種類1、金額種類2)の設定内容を記憶するようになりました。<br>見積書の新規画面で選択した内容が記憶されます。                                                 |   |
|     |              | 「値引電卓」を追加しました。<br>明細入力時に値引金額を簡単に計算することが可能です。→P.10 値引電卓                                                                    |   |
|     |              | 「No自動付番」を追加しました。<br>明細のNoを分類ごとに自動で設定します。→P.11 No自動付番                                                                      | • |
|     |              | 画面設定に「  階層ツリー部を表示する」を追加しました。<br>  ター明細】 力両面のナ側にちる階層ツリー部をまテオる                                                              |   |
|     |              | 型=明和人力画面の左側にのる陷層クリー部を衣小する。<br> □=階層ツリー部を表示しない。                                                                            |   |
| 122 | 見積書<br>入力設定  |                                                                                                    | - |
|     |              | 「「担当を日動ビットする」<br>「「自動セットしない」「得意先担当をセット」「ユーザー担当をセット」から選択できます。                                                              |   |
|     |              | ・「□ユーザー部門を自動セットする」<br> ▽ =ユーザー設定で登録した部門を自動で設定する。                                                                          |   |
|     |              | 新様式「見積書 2頁目以降表題無(A4横)」を追加しました。                                                                                            | - |
| 127 | 見積書<br>印刷様式  | 新様式「見積書 表紙 法定福利費(A4横)」「見積書 表紙 法定福利費 内訳あり(A4横)」「見積書 法定福利<br>費(A4縦)」「見積書 法定福利費 2頁目以降表題無(A4縦)」「見積書 法定福利費 2頁目以降表題無(A4         |   |
|     |              | 横)」を追加しました。                                                                                                    |   |
| 128 | 見積書<br>工事へ複写 | 見積書から工事に複写した際に、工事登録の入力設定にある「実行予算 登録形式初期値」に従って登録形<br>式が設定されるようにしました。<br>「大型なちちちち」 た 時 英国海客」 た 工事 つ いが たわば 白 新訳 ウォス トミにしました |   |
|     |              | 上青休仔を拍走した時、削凹核与した上事→−トルの40は日期設定9るようにしました。<br> 前回選択した商品の複写方法を記憶するようにしました                                                   | - |
| 120 | 見積書          | 分類単位での複写に対応しました。                                                                                                    | - |
| 129 | 発注へ複写        | →P.8 発注(売上)へ複写 複写階層設定                                                                                                    | _ |
|     |              | 役与时に! 余什記人」を ( さるようにしました。<br>  分類単位での複写に対応しました。                                                                           | - |
|     |              | →P.8 発注(売上)へ複写 複写階層設定                                                                                                    |   |
| 132 | 見積書<br>売上へ複写 | 「□税端数調整をする」を追加しました。(税計算が「外税明細単位」の場合のみ)<br> ☑ =税端数調整を実行した「外税伝票計」の消費税額で登録。<br>□□=「外税明細単位」の消費税額で登録。                          |   |
| 133 |              | ヘッダー部の条件、税計算の初期値を変更しました。<br>見積書「設定」タブの「税計算」が「内税」の場合は「内税」、それ以外の場合は「外税明細単位」を設定します。                                          |   |
| 135 | 工事登録         | F7検索の検索条件に「メモ」を追加しました。                                                                                                    |   |
| 136 | 工于立际         | 進捗」計上基準の選択肢に「原価回収基準」を追加しました。                                                                                              | _ |
| 138 | 工事登録 入力設定    | 複写設定 □実行予算を複写する」 □入金予定を複写する」を追加しました。<br> ☑=工事複写時、実行予算(入金予定)を複写する。<br> □=工事複写時、実行予算(入金予定)を複写しない。                           |   |
| 139 | 工事登録<br>連番設定 | 環境設定で工事コードの連番方式を「営業担当」別、または「工事部門」別に設定すると、それぞれの連番方<br>式にて開始番号を指定できます。                                                      | 1 |
| 142 | 原価モニター       | Excel書出用項目を追加しました。<br>「**当初予算」「**M当初予算」                                                                                   |   |
| 145 | 入金情報         | 明細部に「備考」を追加しました。                                                                                                    |   |
| 156 | 在庫確認         | 「□売上伝票を集計しない」を追加しました。<br>  ✔ = 仕入伝票のみで集計した在庫数を出力する。<br>□ = 売上伝票での増減も含めた在庫数を出力する。                                          |   |
|     |              | 明細部に「手数料負担区分」を追加しました。<br>支払時の手数料の負担を「当方負担」「先方負担」から選択できるようにしました。<br>《初期値》「仕入先」」「振込設定」」「手数料負担」                              |   |
| 173 | 区分別支払予定表     | Excel書出用項目を追加しました。<br>「**M手数料負担区分」                                                                                        |   |
|     |              | 「振込額合計」を追加しました。<br>振込元の銀行口座毎の振込額、手数料の合計を確認できます。                                                                           |   |

|     | 1                  |                                                                                                    |
|-----|--------------------|----------------------------------------------------------------------------------------------------|
| 174 | 振込依頼書              | 「□手数料を出力する」を追加しました。<br> ✔ =右側の手数料欄に手数料の金額を出力する。<br> □ =手数料を出力しない。                                                                                      |
|     |                    | 「出力順」を追加しました。<br>出力順を「振込先銀行番号」「フリガナ」から選択できるようにしました。                                                                                                    |
| 176 | 支扒通知書              | Excel書出に仕入先台帳の項目を追加しました。                                                                                                    |
|     |                    | Excel書出画面に「印刷」「プレビュー」を追加しました。                                                                                                    |
| 182 | 支払査定作成伝票<br>支払伝票作成 | ヘッター部に「摘要出力内容」を追加しました。<br> 支払査定作成伝票の摘要に出力する内容を「査定表番号」「備考1(区分別支払予定表)」「備考2(区分別支<br> 払予定表)」から選択できるようにしました。                                                |
| 184 | 嵩⊦伝曹               | Excel書出用項目を追加しました。<br>「**税区分」                                                                                                    |
| 10- |                    | 「在庫確認」を追加しました。<br>発注書の在庫確認と同様に、選択中の明細行に入力されている商品の在庫数、発注残の確認ができます。                                                                                      |
| 187 | 売上伝票               | 「□工事参照のとき得意先で絞り込みをする」を追加しました。<br> ✔ = 工事参照画面に得意先が一致する工事のみ絞り込み表示する。<br>□=全ての工事を表示する。                                                                    |
| 107 | 入力設定               | 「□工事参照のとき得意先の上書きをする」を追加しました。<br> ┙=工事を参照入力した時、参照した工事の得意先で上書きをする。<br>□=工事を参照入力した時、得意先を上書きしない。                                                           |
| 194 | 前受金請求書<br>入力設定     | 「□工事参照のとき得意先で絞り込みをする」を追加しました。<br> ✔ =工事参照画面に得意先が一致する工事のみ絞り込み表示する。<br>□=全ての工事を表示する。                                                                     |
| 198 | 入金伝票<br>入力設定       | 「□工事参照のとき得意先で絞り込みをする」を追加しました。<br> ┙=工事参照画面に得意先が一致する工事のみ絞り込み表示する。<br>□=全ての工事を表示する。                                                                      |
| 207 | 工事集計表<br>ヘッダー部     | 工種・仕入先予算実績、工事別収支一覧、工事別売上原価推移に「□工事のグループで合算する」を追加しました。<br>「」=同じグループの工事を一つの工事として合算集計する。                                                                   |
| 208 | 工事集計表<br>詳細タブ      | <工種・仕入先原価推移、工事別売上原価推移のみ><br>「毎月__日締で集計する」を追加しました。<br>各種推移表に指定した締日での月ごとの合計を出力します。                                                                       |
| 211 | 工事匠価明細             | 工事原価明細書の出力項目に「グループ」を追加しました。                                                                                                    |
| 211 | 上事际画的响             | 上事が回防和音、上事が回江入元未訂衣、上事が回上裡未訂衣にEXCel音山用項目を追加しよした。<br> 「**工事発注者」「**工事元請会社」                                                                                |
|     | 工種·仕入先別原価<br>推移    | Excel書出画面に「印刷」「プレビュー」を追加しました。                                                                                                    |
| 213 |                    | 工種別仕入先原価推移表にExcel書出用項目を追加しました。<br>「**得意先正式名1」「**得意先正式名2」「**得意先住所1」「**得意先住所2」「**得意先TEL」「**得意先<br>FAX」「**得意先締日」「**元請会社」                                  |
| 214 | 工事別仕入先集計           | 工事別仕入先集計にExcel書出用項目を追加しました。<br>「**工事正式名」「**工事場所」                                                                                                    |
|     |                    | 集計条件-絞込に「未売上額」を追加しました。<br>未売上額の計算式を「税込請負金額-税込売上金額」「税抜請負金額-税抜売上金額」から選択できるよう<br>にしました。                                                                   |
| 215 | 工事一覧               | 集計条件-出力順1に「工事部門」を追加しました。<br>集計設定で「小計」のみ出力するようにすると、部門台帳に登録されている部門階層で積み上げ集計ができ<br>ます。                                                                    |
|     |                    | 工事一覧表にExcel書出用項目を追加しました。<br>「**メモ」「**受注日_日付形式」「**進捗日_日付形式」「**着工日予定_日付形式」<br>「**竣工日予定_日付形式」「**引渡日予定_日付形式」「**着工日実施_日付形式」<br>「**竣工日実施_日付形式」「**引渡日実施_日付形式」 |
| 215 | 工事別収支一覧            | 各集計表にExcel書出用項目を追加しました。<br>「**M工事備考1」「**M工事備考2」「**M工事備考3」                                                                                              |
| 216 | 工事別売上原価推<br>移      | 出力順に「工事コード順」を追加しました。                                                                                                    |
| 217 | 出面集計               | 従業員別日付順明細表、従業員別集計表にExcel書出用項目を追加しました。<br>「**従業員単価1~10」「**出面書単価1~10」                                                                                    |
| 217 |                    | 新帳票「作業種類別集計表」を追加しました。<br>指定期間内の各作業種類の労務費を集計して一覧表示します。                                                                                                  |
| 223 | 残高一覧               | 得意先別残高一覧表に「□請求先でまとめる」を追加しました。 ☑=仕入伝票のみで集計した在庫数を出力する。 □=売上伝票での増減も含めた在庫数を出力する。                                                                           |

| 224  | 支払予定·実績                      | 仕入先別工<br>「**得意生                                                 | :入先別工事支払予定表にExcel書出用項目を追加しました。                                                                                                    |                                                |                     |                       |                                                                |  |  |  |  |
|------|------------------------------|-----------------------------------------------------------------|----------------------------------------------------------------------------------------------------|------------------------------------------------|---------------------|-----------------------|----------------------------------------------------------------|--|--|--|--|
| 227  | 科目集計                         | 出力形態に                                                           | 口」<br>「仕入先別科目                                                                                                    | 毎」「得意先別科目毎」を追                                  | 加しまし                | った。                   |                                                                |  |  |  |  |
| 229  | 決算集計                         | 条件入力画<br>売上高:未<br>入金:未成                                         | -入力画面にて集計対象を「売上高」「入金」から選択可能にしました。<br>:高:未成工事の売上高科目を集計。<br>注未成工事の入金額を集計。                                                                        |                                                |                     |                       |                                                                |  |  |  |  |
| 230  | 仕入先元帳                        | 仕入先元帳<br>「**銀行名」<br>「**支店番<br>「**振込方                            | 入先元帳にExcel書出用項目を追加しました。<br>*銀行名」「**銀行名フリガナ」「**支店名」「**支店名フリガナ」「**銀行番号」<br>*支店番号」「**預金種別」「**口座番号」「**口座名義」「**口座名義フリガナ」<br>*振込方法」「**手数料負担」「**銀行区分」 |                                                |                     |                       |                                                                |  |  |  |  |
| 234  | 請求明細書                        | 請求明細書<br>「**税抜今 <br>「**科目名」                                     | 求明細書にExcel書出用項目を追加しました。<br>*税抜今回御買上額」「**税込今回御買上額」「**項目名登録番号」「**登録番号」<br>*科目名」「**科目コード」「**フッタ項目名登録番号」「**フッタ登録番号」                                |                                                |                     |                       |                                                                |  |  |  |  |
| 237  | 請求明細書<br>出力設定                | 《10%消費<br>適格請求書<br>・「□税率毎<br>・「□税率毎<br>・「□税率毎<br>「□税率毎<br>「□税率毎 | 0%消費税制改正対応》<br>格請求書等保存方式(インボイス)に対応する項目を追加しました。<br>□税率毎の消費税額を表示する」<br>☑=印刷時、明細に税率毎の消費税額を出力する。<br>□税率毎の本体金額を表示する」<br>マ=印刷時、明細に税率毎の本体金額を出力する。     |                                                |                     |                       |                                                                |  |  |  |  |
| 243  | 入 カリスト                       | 見積書、発行                                                          | 注書の絞込条件                                                                                                    | キに「承認依頼」を追加しまし<br>引を追加しました。                    |                     |                       |                                                                |  |  |  |  |
| 243  |                              | 11人伝宗、<br>目を追加し<br>「**完成振                                       | ロス伝宗工事ク<br>ました。<br>替」                                                                                                    | 、刀形式、元工伝示、入並伝                                  | 示、八寸                | 立伝宗旅谷形式の              | リ人力リストにEXCel者山田項                                               |  |  |  |  |
| 249  | 商品単価 一括変更                    | 在庫単価訊<br>「 = 単価3<br>ロ = 「 出庫」                                   | 『価画面に「□出<br>変更時の集計対<br>」仕入先の仕入・                                                                                                    | ¦庫仕入先を含める」を追加<br> 象に「出庫」仕入先の仕入信<br>伝票を含めない。    | しました<br>云票を含        | き。<br>含める。            |                                                                |  |  |  |  |
| 252  | 関連ファイルパス 一<br>括変更            | ー括変更に<br>登録された                                                  | 「関連ファイル」<br>関連ファイルの                                                                                                    | パス」を追加しました。<br>)パスを一括変更します。 -                  | →P.12               | 関連ファイルパ               | ス一括変更                                                          |  |  |  |  |
| 254  | 一括仕入                         | 仕入条件に                                                           | 「支払予定日                                                                                                    | 口仕入先の支払条件から計                                   | 算する                 | 」を追加しました              | - 0                                                            |  |  |  |  |
| 257  | 工事一括承認                       | 項目に「非                                                           | 表示」「非集計」                                                                                                    | を追加しました。                                       |                     |                       |                                                                |  |  |  |  |
| 257  | 伝票工事⊐ードー括<br>置換              | 登録済伝票                                                           | 雲内の工事コー I                                                                                                    | 「を一括で置き換える機能な                                  | を追加し                | ました。                  |                                                                |  |  |  |  |
| 259  | 配賦                           | 配賦基準に                                                           | 「売上」を追加                                                                                                    | しました。                                          |                     |                       |                                                                |  |  |  |  |
| 264  | 現場日報連動<br>勤怠データ読込            | 読込設定に<br>スキップす<br>読み込む=                                         | 「同一日付かつ<br>る=同一日付、<br>「同一日付、同一                                                                                                    | ▶同一従業員のデータの扱し<br>同一従業員のデータがあっ<br>−従業員のデータの読込をす | いを追か<br>た場合。<br>する。 | 加しました。<br>、そのデータは記    | 売込をしない。                                                        |  |  |  |  |
| 268  | 過去伝票削除                       | 処理実行E                                                           | から1年以内の                                                                                                    | D日付を削除日付に指定でき                                  | きるよう                | に変更しました               | 0                                                              |  |  |  |  |
| 270  | ログ管理                         | ログの出力                                                           | 期間を指定する                                                                                                    | る機能を追加しました。                                    |                     |                       |                                                                |  |  |  |  |
| 306  | テキスト読込形式<br>(台帳)<br>科目       | No.12 税                                                         | 区分 借方、No.                                                                                                    | 13 税区分 貸方を読込可能                                 | 能に変更                | しました。                 |                                                                |  |  |  |  |
|      |                              | 見積分類の                                                           | )テキスト読込項                                                                                                    | 夏目に仕入先、売上科目、仕                                  | 入科目が                | が追加されまし               | t.                                                             |  |  |  |  |
|      |                              | 发史則                                                             | 750                                                                                                    |                                                | 変史体                 | ر<br>الحال            |                                                                |  |  |  |  |
|      |                              | 10.                                                             | - 枳日<br>- 佐 <del>老</del>                                                                                                    | 空、桁致、順方<br>文字40桁                               | 20                  | 児日<br> 仕り生つ―ド         |                                                                |  |  |  |  |
|      |                              | 30                                                              | 哺う<br>  非表示                                                                                                    | スナキリ11J<br>数字1桁 0・0EE/1・0N                     | 30                  |                       | ス丁011J<br>文字21桁 ※詰い時不更                                         |  |  |  |  |
| 210  | テキスト読込形式<br>(台帳)<br>目積公額(土公額 | 130                                                             | 7F1X小                                                                                                    |                                                | 31                  | ーロスクに名<br>売上科目コー<br>ド | ステム++11〕 ※初辺山中/1安<br>文字8桁 初期値:[環境<br>設定]>[商品・見積分類<br>初期値]>売上科目 |  |  |  |  |
| 510  | 中分類・小分類・細                    |                                                                 |                                                                                                    |                                                | 32                  | 売上科目名                 | 文字14桁 ※読込時不要                                                   |  |  |  |  |
|      | 分類)共通                        |                                                                 |                                                                                                    |                                                | 33                  | 仕入科目コー<br>ド           | 文字8桁 初期值:[環境<br>設定]>[商品·見積分類<br>初期值]>仕入科目                      |  |  |  |  |
|      |                              |                                                                 |                                                                                                    |                                                | 34                  | 仕入科目名                 | 文字14桁 ※読込時不要                                                   |  |  |  |  |
|      |                              |                                                                 |                                                                                                    |                                                | 35<br>36            | 備考<br> 非表示            | 文字40桁<br>数字1桁 0:OFF/1:ON                                       |  |  |  |  |
| ┝─── |                              |                                                                 |                                                                                                    |                                                | <u> </u>            | 1.1.0.0               |                                                                |  |  |  |  |
| 313  | テキスト読込形式<br>(日常)<br>工事登録     | No.77 進                                                         | 捗計上基準の値                                                                                                    | 晴考に「2:原価回収基準」を<br>                             | 追加しま                | ました。                  |                                                                |  |  |  |  |

## ●承認依頼メール設定●

<概要>

承認依頼メールの送信方法をメールソフトからの送信、レッツ原価管理Go2から直接送信の2種類から選択できます。

■メールソフトから送信する場合

①アイコンメニュー[台帳]→環境設定をクリックします。

②「運用設定2」タブをクリックします。

③承認依頼メールの設定を「メールソフトを使用する」に変更して「F12登録」ボタンを押します。

■レッツ原価管理Go2から直接送信する場合

①アイコンメニュー[台帳]→環境設定をクリックします。

②「運用設定2」タブをクリックします。

③承認依頼メールの設定を「直接送信」に変更して「F12登録」ボタンを押します。

④メニューバーの[補助処理]→メール送信設定をクリックします。

⑤メール送信設定画面が開きます。

この画面でメール送信に使用する設定項目を入力します。 サーバー名:メール送信に使用するSMTPサーバーの名前を入力します。 ポート番号:メール送信に使用するポート番号を入力します。 メールアドレス:メール送信に使用するメールアドレスを入力します。 ユーザー名:SMTP認証を行う場合にユーザー名を入力します。 パスワード:SMTP認証を行う場合にパスワードを入力します。

|   | X-ル送信設定 ×                 |
|---|---------------------------|
|   | メール送信設定について               |
| c | サーバー名                     |
|   | ボート番号                     |
|   | メールアドレス                   |
|   | ユーザー名                     |
|   | パスワード                     |
|   | 使用する暗号化接続の種類 自動           |
|   | 0K キャンセル                  |
|   | 使用するSMTPサーバーの名前を入力してください。 |

## ●法定福利費計算設定●

#### <概要>

見積書に法定福利費の自動計算機能を追加しました。

①メニューバーの[台帳]→見積基本設定をクリックします。

②法定福利費計算設定の基準額を選択します。

労務費行:行属性が「労務」の明細、原価科目の科目分類が「労務費」の明細の合計を基準額にする。 金額直接入力:設定画面にて入力した金額を基準額にする。

労務比率入力:各金額の合計に、設定画面にて入力した労務比率を掛けた金額を基準額にする。

③「詳細設定」ボタンを押します。

④法定福利費 詳細設定画面が開きます。

この画面で法定福利費の行属性項目を選択した場合の表示項目、計算項目を入力します。

名称:法定福利費の明細行にセットする名称を入力します。

加入比率:法定福利費の計算に使用する加入比率を入力します。

料率:法定福利費の計算に使用する料率を入力します。

原価分類:実行予算書にて原価分類別に表示する際の原価分類を選択します。

工種:法定福利費の明細行にセットする工種を入力します。

「□数量に料率をセットする」:ONの場合、明細行の数量に料率をセットします。

「□仕様に加入比率をセットする(100%以外)」:ONの場合、明細行の仕様に「加入比率 ○○%」とセットします。 ※加入比率が100%の場合はセットしません。

※法定福利費は以下の計算式にそって計算されます。 法定福利費=基準額×加入比率×料率 \*端数は四捨五入で計算されます。

| 2 | 法定福利費 詳細                                                              | 設定              |        |        |      |    | )  | × |  |
|---|-----------------------------------------------------------------------|-----------------|--------|--------|------|----|----|---|--|
| 1 | 行属性                                                                   | 名称              | 加入比率   | 料率     | 原価分類 |    | 工種 | l |  |
|   | 法定福利費1                                                                | 健康保険料           | 100.0% | 4.950% | 労務費  |    |    |   |  |
|   | 法定福利費2                                                                | 介護保険料           | 50.0%  | 0.785% | 労務費  |    |    |   |  |
|   | 法定福利費3                                                                | 厚生年金保険料         | 100.0% | 9.150% | 労務費  |    |    |   |  |
|   | 法定福利費4                                                                | 子ども・子育て拠出金      | 100.0% | 0.290% | 労務費  |    |    |   |  |
|   | 法定福利费5                                                                | 雇用保険料           | 100.0% | 0.800% | 労務費  |    |    |   |  |
|   | 法定福利費6                                                                |                 | X      | X      | 労務費  |    |    |   |  |
| B | ☑ 数量に料率を                                                              | セットする           |        |        |      |    |    |   |  |
| 6 | ☑ 仕様に加入比                                                              | 率をセットする(100%以外) | 初期     | 朝値 F8  | 参照   | OK | 和加 |   |  |
| ž | 法定语例例は以下の計算的にそって計算されます<br>法定语例例 - 返帰期 / 加入比率 × 和率<br>※補助1984年人で計算されます |                 |        |        |      |    |    |   |  |

- ⑤見積書の明細入力画面にて、行属性で「法定福利費1~6」を選択と、上記の設定に従って法定福利費の明細行が 作成されます。
- ※登録済の見積書に対して設定する場合は該当の見積書を開き、設定タブから設定します。 「初期値」ボタンで見積基本設定の設定内容をセットできます。

## ●法定福利費一括挿入●

<概要>

明細入力時に複数の法定福利費行を挿入します。

①法定福利費行を挿入したい行にカーソルを入れます。 ②[編集]>[法定福利費一括挿入]を選びます。 ③複数の法定福利費行が挿入されます。

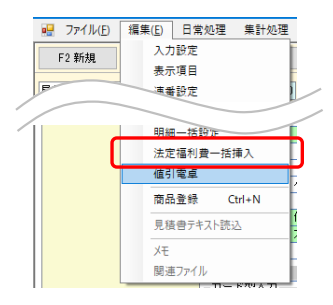

# ●10%消費税制改正対応● ・環境設定 伝票初期値に「軽減税率」を追加しました。

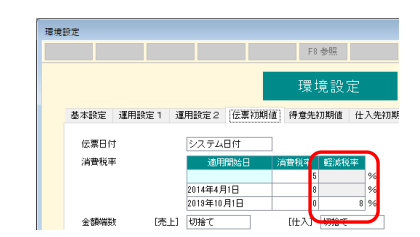

・各種伝票の税区分に軽減税率対応区分を追加しました。 各種伝票の明細に消費税率を表記するよう変更しました。

|       |                     |                       | 仕入伝票          | Ē.  |              |                    |     |
|-------|---------------------|-----------------------|---------------|-----|--------------|--------------------|-----|
| 伝票番号  |                     | 見積番号                  | スタンプ          | 課   | 係担           | 7.477 <b>BE HE</b> |     |
| 仕入日   | 2019年10月1日          | 注文番号                  | 第2区分          |     |              | AND NEWS           |     |
| 仕入先   | GENK IN             | 現金仕入                  | 税計算           | 外税明 | #単位 [        | 仮伝票                |     |
| 支払予定日 | 2019年10月31日         |                       | 税端数           | 四捨五 | λ [          | ] 非転記              |     |
| 仕入先部門 |                     |                       | 金額端数          | 切捨て | 0            | ] 転記済              |     |
|       |                     |                       |               |     | E            | 支払雑写済              |     |
|       | <u>料目コード</u><br>科目名 | 商品コード<br>商品名<br>仕様 摘要 | 単位<br>数量<br>残 |     | 単価<br>税区分/税率 | 金額<br>消費税          |     |
| 通常    | 690                 |                       | 18            |     |              |                    | Å\$ |
| 1     | 軽雑費ま                | 5并当代                  |               | _10 | 8            | 0.3 00             | 00  |
|       |                     |                       |               | 轁   | 課仕           | 8% 4               | 80  |

・見積書\_明細入力の税区分に「課税軽減」を追加しました。

| F2 新規 | F4 受注 | F5 | 発注  | F6 複写 | F7 検 | <b>索</b> F8        | 参照   | F 9 肖明余            |
|-------|-------|----|-----|-------|------|--------------------|------|--------------------|
| 見積    | 実行    |    |     | 利益    |      | 利益率                | 単価   | <mark>ランク 1</mark> |
| 表紙    | 明細入力  |    | 分類集 | 計設定   |      | <u>合計</u>          | の使いプ | <u> 12017</u> B    |
|       | 皆層    | 行  | 分   | 行属性   | ЕŊ   | 税区分                | No   | コード                |
|       |       | 1  |     |       |      | 課税軽減 ▼             |      |                    |
|       |       | 2  |     |       |      | 非常思想               |      |                    |
|       |       | 3  |     |       | C    | 7月6本1九<br>X11斎(2)1 |      |                    |
|       |       | 4  |     |       |      | 課税軽減               |      |                    |
|       |       | 5  |     |       |      |                    |      |                    |
|       |       |    |     |       |      |                    |      |                    |

# ・適格請求書等保存方式(インボイス)に対応しました。

| ク元上12 | 宗の場合           | Ξ'              |          |                                                                                                    |                  |      |    |                |                  |       |                |
|-------|----------------|-----------------|----------|----------------------------------------------------------------------------------------------------|------------------|------|----|----------------|------------------|-------|----------------|
| 式設定   |                |                 |          |                                                                                                    | F12 実行           | 閉じる  |    |                |                  |       |                |
| 書式データ | データ8           | <b>•</b>        |          |                                                                                                    |                  |      |    |                |                  |       |                |
|       | A4単票_縦1約       |                 | 土口ゴを使用する |                                                                                                    |                  |      |    |                |                  |       |                |
| 印刷様式  | 「前回までの         | 請求金額」請求日        | で集計      |                                                                                                    |                  |      |    |                |                  |       |                |
|       | 支が番ち           | 11234567830123  |          | 印刷項目                                                                                                    |                  |      |    |                |                  |       |                |
|       | 案内文            | 毎度ありがとうこ        | ざいます。    |                                                                                                    |                  |      |    |                |                  |       |                |
|       | 住所             | 宮城県仙台市本日        | 1一丁目3-5  | ☑ 工事情報                                                                                                    | 工事名称             |      |    |                |                  |       |                |
| 設定    | 644440         | (仙台和光ビル5        | 5 F)     | □ □ □ □ □ □ □ □ □ □ □ □ □ □ □ □ □ □ □                                                                                                    |                  |      |    |                |                  |       |                |
|       | EI fillig fill | TEL 022-224-720 | 5        | ☐ 請負金額 ☐ 請求砖額                                                                                                    |                  |      |    |                |                  |       |                |
|       |                | FAX 022-224-720 | 8        |                                                                                                    | 率毎の消費税額を         | 表示する |    |                |                  |       |                |
|       | タイトル           | はまま(13) ー       |          |                                                                                                    | .ag.c.まつ. 9 つ 祝り |      |    |                |                  |       |                |
| (控)   | 31170          | and/8 (12/      |          |                                                                                                    |                  |      |    |                |                  |       |                |
|       |                |                 |          |                                                                                                    |                  |      |    | 請求             | ŧ.               |       | No 88          |
|       |                |                 | ç        | 89-6106                                                                                                    |                  |      |    | 9019年101       | ■<br>10日         |       | 10.00<br>登録番号  |
|       |                |                 | 1        | B.观景入呵巾 百川辛可                                                                                                    |                  |      |    | 2010-01/       |                  |       | T1234567890123 |
|       |                |                 | 1        | BCスーパー 御中                                                                                                    |                  |      |    | 宮城県仙1<br>(仙台和) | 5市本町一亅<br>やビル5F) | 目3-   | - 5            |
|       |                |                 |          |                                                                                                    |                  |      |    | レッツ建調          | Q(サンフ°ルデッ        | 2)    |                |
|       |                | - 容翁            | 是悉告      |                                                                                                    |                  |      |    | TEL 022-2      | 24-7205          |       |                |
|       |                |                 | 和安县名     | の反八主部                                                                                                    |                  |      |    | FAX UZZ-2      | 24-7206          |       |                |
|       |                | ■ 単全 バ          | 《祝华刘家(   | の区分衣記                                                                                                    |                  |      |    |                | 担当               | :     |                |
|       |                | ■税科             | ※毎の消費    | 税額計及び、精                                                                                                    | 党率毎の             | 本体金  | 額計 | 請求             | 金額計              |       | 請求残額           |
|       |                | を 君             | 長示できます   |                                                                                                    |                  |      |    |                |                  |       |                |
|       |                |                 |          |                                                                                                    |                  |      |    |                | - 7a             |       | 借考             |
|       |                | 家校              | :売上伝票    | 前受金請求書                                                                                                    | い請求即             | 細書   |    |                | <u> </u>         |       |                |
|       |                |                 |          |                                                                                                    |                  |      |    | 10,000         | (10%) 1          | υ,ΟΟΟ |                |
|       |                |                 | あき合われ    | けた合本セット                                                                                                    |                  |      |    | 1,000          | (1283)           | 5,000 |                |
|       |                |                 | 186 H 47 | C43&#C91</td><td></td><td></td><td></td><td></td><td>1</td><td>1 000</td><td></td></tr><tr><td></td><td></td><td></td><td>(10% 対象</td><td>: 税达)</td><td></td><td></td><td></td><td></td><td></td><td>1,000</td><td></td></tr><tr><td></td><td></td><td></td><td>(音書和)</td><td>(0% 分)</td><td></td><td></td><td></td><td></td><td></td><td>1,000</td><td></td></tr><tr><td></td><td></td><td></td><td></td><td></td><td></td><td></td><td>+</td><td></td><td></td><td>5 400</td><td></td></tr><tr><td></td><td></td><td></td><td>(軽8% 対象</td><td>象 税达)</td><td></td><td></td><td></td><td></td><td></td><td>3,400</td><td></td></tr><tr><td></td><td></td><td></td><td>(高書語)</td><td>·萨烈(公)</td><td></td><td></td><td></td><td></td><td></td><td>400</td><td></td></tr><tr><td></td><td></td><td></td><td>WHERE T</td><td>±00 /1/</td><td></td><td></td><td></td><td></td><td></td><td></td><td></td></tr></tbody></table> |                  |      |    |                |                  |       |                |

### ●発注(売上)へ複写 複写階層設定●

<概要>

見積書の発注へ複写、売上へ複写に複写する階層の選択機能を追加しました。 商品行以外も発注書、売上伝票へ複写できるようになりました。

①見積書の設定タブにある「複写階層設定」にて伝票へ複写する階層を選択します。
 ※初期設定を変更する場合はメニューバーの[台帳]→見積基本設定から
 新規作成時の初期値を設定できます。

| 複写階層設定 |     |          |  |  |  |  |  |  |  |
|--------|-----|----------|--|--|--|--|--|--|--|
| 発注書    | 小分類 | を複写階層にする |  |  |  |  |  |  |  |
| 売上伝票   | 小分類 | を複写階層にする |  |  |  |  |  |  |  |

②発注へ複写(または売上へ複写)画面を開きます。 複写対象の選択に関わる項目が追加されています。 複写対象:見積書の「複写階層設定」で選択した階層を表示。 (複写方法):複写対象行からの複写方法を選択。 《発注へ複写の場合》

・未発注を全て複写:「済」のチェックがOFFの複写対象行を複写。

・選択して複写:「発」がチェックON、または[選択]で指定した複写対象行を複写。

《売上へ複写の場合》 ・未売上を全て複写:「済」のチェックがOFFの複写対象行を複写。 ・選択して複写:「売」がチェックON、または[選択]で指定した複写対象行を複写。

③その他の条件を指定して[F12実行]をクリックします。

④指定した複写対象行の分の発注書(売上伝票)が作成されます。

## ●個人設定保存·個人設定読込●

#### <概要>

クライアント毎に保持されている設定情報等をファイルに保存・読込する機能です。 クライアントPCの入れ替え時に設定を引き継ぎたい場合に使用します。

- <保存対象の設定項目>
  - ·集計条件
  - ・表示項目の設定
  - ・各伝票の入力設定
  - ・Excel書出の設定情報(テンプレートの場所、最終選択ファイル名)
  - ・帳票レイアウターで変更・修正した印刷レイアウト
  - ・PDF出力、TEXT書出の出力先
  - ・その他設定情報(文字サイズ、画面サイズ等)

■操作手順(旧PCから新PCに設定を引き継ぐ場合)
 ①旧PCのレッツ原価管理Go2からメニューバーのファイル>個人設定保存を開きます。
 ②「…」からファイルの保存先、ファイル名を指定して「保存」を押すと設定ファイルが保存されます。
 ③保存された設定ファイルを共有フォルダなどを使って新PCに移動します。
 ④新PCのレッツ原価管理Go2からメニューバーのファイル>個人設定読込を開きます。
 ⑤「…」から設定ファイルを指定して「読込」を押すと設定内容が読込されます。

# ●期間入力●

#### <概要>

期間(開始と終了がある日付)の入力をする機能です。 標準機能のほぼすべての期間入力で使用できます。

## ■設定

環境設定」運用設定1に「日付範囲設定」を追加しました。 ここから設定画面を開きます。

・「今月」「先月」「先々月」は現在の日付と締日から、自動で設定されます。 ・「期間1」~「期間3」は任意の名前、期間が設定できます。

入力をしたら「OK」で画面を閉じます。

■操作手順

期間を入力する箇所で右クリックをすると、期間名が表示されます。 入力するものを選択すると、開始日と終了日に日付が入ります。

・開始日、終了日のどちらでも操作できます。

- ・集計条件に締日がある場合は、条件の締日を優先します。
- 例)日付範囲設定の締日=20
   集計条件の締日=15
   → 今月、先月、先々月は15日締めの日付で入力されます。

日付範囲設定の締日=20 集計条件の締日=空白 → 今月、先月、先々月は20日締めの日付で入力されます。

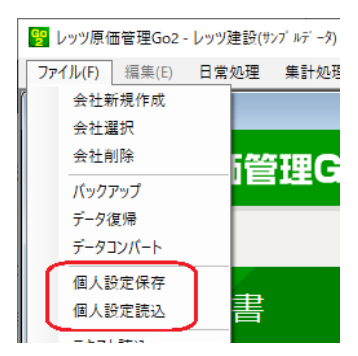

|      |        |                           |                                | 環境設                 | 定             |
|------|--------|---------------------------|--------------------------------|---------------------|---------------|
| 基本設定 | 運用設定 1 | 運用設定 2                    | 伝票初期値                          | 得意先初期值              | 仕入先初期         |
|      | 伝票番号   | ✓ 伝票番 ○ 伝票番 ✓ 自動付         | 号を入力可にす<br>号の重複を許す<br>番された伝票番  | 「る<br>ト<br>持号を登録時に確 | 認する           |
|      | 登録確認   | ☑ 完成工<br>□ 売上伝            | 事の確認をする<br>票登録と同時に             | )<br>二工事を完成にす       | る [請]         |
|      | スタンプ   | 見積書<br>課 係<br>支払伝票<br>課 係 | 工事登録<br>担 課 係<br>売上伝票<br>担 課 係 |                     | 任入fź<br>担 課 [ |
|      | 入力日付範囲 |                           |                                | ~                   | C             |
|      | 参照設定   | 完成工事(                     | )参照表示                          |                     | L:JB          |
|      |        | 🗌 商品参                     | 照に簡易表示を                        | き使用する               |               |
|      | 工事経歴書  | ☑ 工事経                     | 歴書を使用する                        | ò                   |               |
|      | 前受全請求書 | ☑ 前愛金                     | 清求書を使用す                        | ta                  |               |
|      | 入力補助設定 | 日付朝                       | 囲設定                            |                     |               |

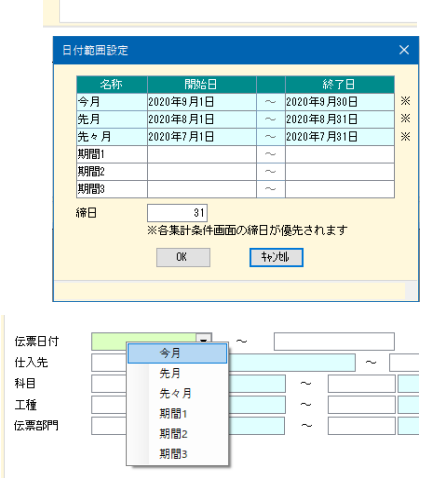

## ●値引電卓●

## <概要>

税込見積金額を希望金額にするためには、値引額をいくらにすればよいかを計算します。

■操作手順

①行属性=値引の行を選択した状態でメニューから「値引電卓」を選択します。 ②「値引後の税込見積金額」を入力すると値引額が表示され、[OK]で選択中の 行の見積金額に入力されます。

・指定した金額にするために税端数処理が必要な場合は赤字で表示され、
 [OK]を押した時に設定されます。
 ・見積の設定が以下の場合のみ利用できます。
 □表紙金額を自動計算する=ON

□明細の税区分毎に消費税を計算する=OFF 税計算=外税

※値引行の位置や他の行の自動計算設定によっては、正しい結果にならない場合 があります。

| P | ファイル( <u>E</u> )<br>F2 新規 | 編集(E) 日常処理<br>入力設定<br>表示項目<br>运業設定 | 集計処理 |
|---|---------------------------|------------------------------------|------|
| 1 | ۱                         | 法定福利書一四日                           |      |
|   |                           | 商品登録 Ctr<br>見積書テキスト読込              | I+N  |
|   |                           | メモ<br>関連ファイル                       | É    |

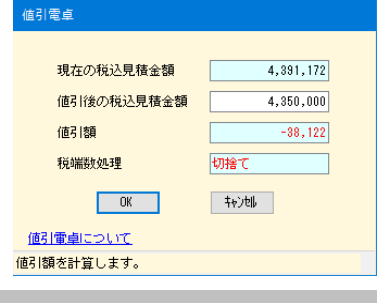

完成基準 🔻

完成基準

原価回収基準 ] 完成

計上基準

進捗率

## ●収益認識基準対応●

<概要>

・工事登録の計上基準に「原価回収基準」を追加しました。

・「原価回収基準」を設定した工事から「売上伝票自動作成」を行った場合、発生

した原価を元に売上金額を計上します。

■売上伝票自動作成

計上基準によって条件設定画面が異なります。

・計上基準=「完成基準」「進行基準」の場合は従来の画面が、 「原価回収基準」の場合は右の画面が表示されます。

| 107 L.+0    | ☐ 得打<br>Max + Hotter +                                                           | 観光に主売上科目                                                                                                    | が設定されている場合は優先す                                                                             | する* |     |    |           |
|-------------|----------------------------------------------------------------------------------|----------------------------------------------------------------------------------------------------|--------------------------------------------------------------------------------------------|-----|-----|----|-----------|
| 完工担<br>原価期  | 国* 18/24<br>間                                                                    |                                                                                                    | 時点の原価を集計する                                                                                 |     |     |    |           |
| 集計調         | NCE                                                                              | 100 km 100                                                                                                    |                                                                                            |     |     |    | 7.10      |
|             | 楽計対象                                                                             | (仮伝票8                                                                                                    | 第2区分*                                                                                      | ~   | タンプ | ** | 7812294   |
|             | 日本は素                                                                             | 3°.                                                                                                    | 1番注はし                                                                                      |     | -   | -  | 指定なし      |
|             | 出版を                                                                              | a.c.                                                                                                    | 18/2/4 0                                                                                   |     |     |    | 18月2日/310 |
|             | 入会行要                                                                             | 98°                                                                                                    | 指定なし                                                                                       | -   | -   | -  | 指定なし      |
|             | 入金伝票振替                                                                           | 含む:                                                                                                    | 指定なし                                                                                       | -   | -   | -  | 指定なし      |
|             |                                                                                  |                                                                                                    |                                                                                            |     |     |    |           |
| 原原売工工「消滅通信」 | 開間が売上日にお<br>期間が売価−既売<br>5元成にした場合<br>2歳の集計区所価<br>2歳の集計区所価<br>2歳の集計区所価<br>4該本売車する島 | 写されます。<br>会は、本日のよう。<br>物で抜き合いた<br>現た上額をごな<br>が着きた<br>数をに<br>です<br>の<br>の<br>の<br>の<br>の<br>の<br>の<br>し<br>た<br>の<br>の<br>の<br>の<br>の<br>し<br>た<br>の<br>の<br>の<br>し<br>た<br>の<br>の<br>の<br>し<br>た<br>い<br>た<br>い<br>た<br>の<br>の<br>た<br>い<br>た<br>の<br>の<br>た<br>い<br>た<br>の<br>の<br>た<br>の<br>の<br>の<br>た<br>い<br>の<br>の<br>の<br>の<br>の<br>の<br>の<br>の<br>の<br>の<br>の<br>の<br>の | 付が売上日に被写されます。<br>す。既売上額で計算されます。<br>自金額に対して売上額が計算さ<br>するための条件設定です。<br>自動計算されます。<br>更してくたさい。 | れます | •   |    |           |

# ・原価回収基準の工事から売上伝票を自動作成した場合、下表のように複写されます。

| ヘッダー部    | 売上日  | 原価期間を複写。<br>原価期間が空白の場合は本日の日付を複写。                  |
|----------|------|---------------------------------------------------|
| 得意先の得意先を |      | 得意先を複写。                                           |
|          | 工事   | 工事コードおよび工事略称を複写。                                  |
|          | 請求日  | 売上日から複写。                                          |
| 明細部      | 科目   | 条件指定画面で指定した場合、その科目。                               |
|          | 売上担当 | 条件指定画面の選択内容により「指定なし」または「営業担当」「工事担当」を複写。           |
|          | 摘要   | 工事名称を複写。                                          |
|          | 売上額  | 「原価-既売上額」を自動登録。<br>工事を完成にした場合は「税抜請負金額-既売上額」を自動登録。 |
|          | 消費税  | [環境設定(伝票初期値)]「税計算[売上]」に従い、自動計算。                   |
|          | 備考   | 空白                                                |

太字が「完成基準」「進行基準」の場合と異なる項目です。

## ●連番設定(伝票)●

#### <概要>

次回の伝票登録時に自動付番する番号を設定します。

## ■設定

(対象の伝票)>メニューバー[編集]>[連番設定]から設定画面を開き、連番設定欄に開始 番号を入力します。 入力後、「OK]をクリックすると登録されます。

スカ後、LORJをクリックすると豆琢されます。 登録した番号から連番で伝票番号が設定されます。

- ※ メニューバー[台帳]>[環境設定]>[運用設定1]の「口伝票番号を入力可にする」が OFFの時、連番設定は使用できません。
- ※ 設定した番号が使用済みの場合は、次の空いている番号を検索し設定します。(伝票番号の重複を許可している場合を除く)
- ※ 伝票登録の連番機能を止めることはできません。
- ※ 従来の動作と同様に、伝票番号を直接入力して登録すると次回の伝票登録時はその続きから自動付番されます。

### ●No自動付番●

#### <概要>

分類ごとに設定した値に応じて、見積書>明細入力の「No」に値を自動セットします。

#### ■設定

見積基本設定>基本設定2の「No自動付番設定」で分類ごとに付番する番号の種類を「(空白)/A/a/1」から選択します。

#### ■操作手順

①明細を分類ごとに入力後、メニューから「No自動付番」を選択します。

②確認画面が表示され、[OK]で設定された分類の「No」が入力されます。

自動設定後に行操作をした場合、セットした値がずれます。 その際は「No自動付番」を再度実行して下さい。

#### ■設定と実行例

大分類:A 中分類:a 商品:1 と設定した場合、以下のようにセットされます。 大分類 A

- 山公新
- 大分類B
  - 中分類 a 商品 1
    - 商品 2

| 連番設定  |             |  |  |  |  |  |
|-------|-------------|--|--|--|--|--|
|       | 100         |  |  |  |  |  |
| ОК    | キャンセル       |  |  |  |  |  |
| 連番設定に | <u>2117</u> |  |  |  |  |  |

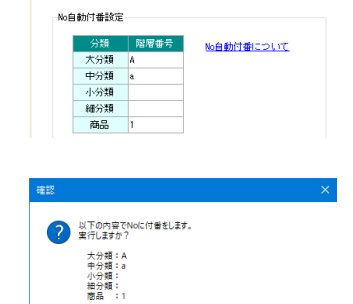

※目稿基本设定>基本设定>No自動付希设定で確認できます。

OK キャンセル

基本設定1 基本設定2 印刷設定 行属性設定

| Ũ  |   |     |    |     |    |        |            |
|----|---|-----|----|-----|----|--------|------------|
| 行  | 分 | 行属性 | EΠ | 税区分 | No | コード    | 名称         |
| 1  | 大 | 摘要  |    |     |    |        | 青葉郎 電気工事   |
| 2  | 大 |     |    |     | A  | 200    | 1 F 電気工事   |
| 3  | ф |     |    |     | a  |        | 配線工事       |
| 4  |   |     |    |     | 1  | DE1000 | 電灯配線       |
| 5  |   |     |    |     | 2  | DE1010 | コンセント記線    |
| 6  |   |     |    |     | 3  | DE1040 | 接地工事       |
| 7  |   | 小計  |    |     |    |        | 【配線工事計】    |
| 8  | ф |     |    |     | b  |        | 照明工事       |
| 9  |   |     |    |     | 1  | DE1170 | ポーチ 照明器具   |
| 10 |   |     |    |     | 2  | DE1180 | 玄関和小照明器具   |
| 11 |   |     |    |     | 3  | DE1200 | 中廊下 照明器具   |
| 12 |   |     |    |     | 4  | DE1210 | リビシウド 照明器具 |
| 13 |   | 小計  |    |     |    |        | 【照明工事計】    |
| 14 | ф | 小計  |    |     |    |        | 【1F電気工事計】  |
| 15 | 大 |     |    |     | B  |        | 2 F 電気工事   |
| 16 | 中 |     |    |     | a  |        | 照明工事       |
| 17 |   |     |    |     | 1  | DE1190 | 廊下2 照明器具   |
| 18 |   |     |    |     | 2  | DE1210 | 洋間 照明器具    |
| 19 |   | 小計  |    |     |    |        | 【照明工事計】    |
| 20 | 大 | 小計  |    |     |    |        | 【電気工事計】    |
| 1  | 大 | ×%  |    |     |    |        | 諸経費        |
| 2  | 大 | 中計  |    |     |    |        | 【合計】       |
| 3  | 大 | 値引  |    |     |    |        | 値引         |
| 4  | 大 | 大計  |    |     |    |        | 【総合計】      |

# ●関連ファイルパス 一括変更●

<概要>

見積書、工事登録、顧客管理に登録された関連ファイルのパスを一括変更します。 サーバー入れ替え時など、まとめてファイルを移動したときに使用します。

■操作手順

①「変更対象」「変更後」に置き換えをするファイルパスの一部を入力します。

②[表示]を押すと「変更対象」に入力した文字列を含む関連ファイルが表示されます。 確認をして[F12実行]を押します。

③確認画面が表示されます。

バックアップがとってあることを確認し、[はい]で実行します。 ※ バックアップをとっていない場合は[いいえ]で終了してください。

④終了画面を閉じます。

|           | 100.000    |               |            |         |
|-----------|------------|---------------|------------|---------|
|           |            |               | F12 実行     | 閉じる     |
| TTAK D    |            |               |            |         |
| ALC: IN T | ong_ronger | 1             |            |         |
| 支更後       | NET_folder |               |            |         |
| **        | ******     | まままでです。       | *表示します。163 | สีเรอเท |
|           | POC INSTI  | REIE Test II. |            |         |
|           |            | 140.02 77 170 |            |         |
|           |            |               |            |         |
|           |            |               |            |         |
|           |            |               |            |         |
|           |            |               |            |         |
|           |            |               |            |         |
|           |            |               |            |         |
|           |            |               |            |         |
|           |            |               |            |         |
|           |            |               |            |         |

# レッツ原価管理Go2 訂正表

「レッツ原価管理Go2]をご利用くださいまして、誠にありがとうございます。 本マニュアルに一部訂正・追加がございますので、謹んで次のとおり訂正いたします。

| ページ | 場所                       | 誤                                                                              | 正                                                                                                    |
|-----|--------------------------|--------------------------------------------------------------------------------|----------------------------------------------------------------------------------------------------|
| 全般  | 仕様書_単価<br>_桁・文字数         | 整数10、小数2                                                                       | 整数11、小数2                                                                                                    |
| 9   | 仕入先初期値<br>税計算仕入          | (追加)                                                                           | 登録件数:4種類<br> 備考:内税/外税明細単位/外税伝票計/別記                                                                                                    |
| 18  | 工事登録_消費税率<br>_桁・文字数      | 整数3、小数1                                                                        | 整数3、小数 <b>2</b>                                                                                                    |
| 22  | 仕入伝票 工事入力<br>形式<br>支払複写済 | (追加)                                                                           | 属性:CBX(チェックボックス)                                                                                                    |
| 25  | 支払伝票_消費税率<br>_桁·文字数      | 9                                                                              | 10                                                                                                    |
| 27  | 前受金請求書<br>伝票番号           | (追加)                                                                           | 属性:数字<br>桁·文字数:6                                                                                                    |
| 27  | 前受金請求書                   | 仕伝番号                                                                           | (削除)                                                                                                    |
| 40  | 商品登録_表示                  | [見積書][発注書][仕入伝票][売上伝票]>[編集]<br>>[商品登録]                                         | [見積書][発注書][仕入伝票][売上伝票] <b>[前受金請</b><br><b>求書]</b> >[編集]>[商品登録]                                                                                                    |
| 73  | %                        | 3段の合計が100%になるように登録すること。                                                        | (削除)                                                                                                    |
| 77  | ユーザー設定画面<br>部門           | 使用許可部門の制限がある場合、その部門名                                                           | ユーザーの所属する部門                                                                                                    |
| 81  | 「口自社名を明細に<br>印刷する」の内容    | <ul> <li>✓ =表紙の右下に自社名を印刷する</li> <li>□ = 表紙には自社名を印刷しない</li> <li>(追加)</li> </ul> | <ul> <li>図=明細書の右下に自社名を印刷する</li> <li>□=明細書には自社名を印刷しない</li> <li>対象印刷様式</li> <li>・見積書 表紙 金額2段(A4横)</li> <li>・見積書 表紙 金額3段(A4横)</li> <li>・見積書 表紙 金額1段 税抜(A4横)</li> <li>・見積書 表紙 金額1段 税抜(A4横)</li> <li>・見積書 表紙 オリジナル1(A4横)</li> <li>・見積書 表紙 オリジナル2(A4横)</li> </ul> |
| 92  | 使用区分_口壳上                 | ☑=売上伝票で入力可能となる。                                                                | 図=売上伝票、前受金請求書で入力可能となる。                                                                                                    |
| 104 | 担当_操作                    | 「担当」は工事登録、売上伝票、見積書、発注書で入力<br>できます。                                             | 「担当」は工事登録、売上伝票、見積書、発注書、前受<br>金請求書で入力できます。                                                                                                    |
| 112 | 作業種類<br>コード              | 半角英数2字                                                                         | 半角英数4字                                                                                                    |
| 112 | 作業種類<br>名称               | 半角6字                                                                           | 半角12字                                                                                                    |
| 118 | 見積番号<br>_入力/設定方法         | 半角4~10字                                                                        | 半角4~10字+( <b>枝番)2字</b>                                                                                                    |
| 130 | 発注へ複写<br>複写対象            | 商品:見積明細の商品を複写。                                                                 | 見積書の「複写階層設定」で選択した階層を表示。                                                                                                    |
| 130 | 発注へ複写<br>(複写方法)          | 「発」のチェックがOFF(口)の商品を複写。                                                         | 「済」のチェックがOFF(口)の複写対象行を複写。                                                                                                    |
| 132 | 売上へ複写<br>複写対象            | (追加)                                                                           | 見積書の「複写階層設定」で選択した階層を表示。                                                                                                    |
| 132 | 売上へ複写<br>(複写方法)          | (追加)                                                                           | 複写対象行からの複写方法を選択。<br>・未売上を全て複写:「売済」のチェックがOFF(□)の<br>複写対象行を複写。<br>・選択して複写:「売」のチェックがON(☑)、または<br>[選択]で指定した複写対象行を複写。                                                                                                    |
| 136 | 請負金額消費税率<br>_入力/設定方法     | (追加)                                                                           | 0~100.00(%)                                                                                                    |
| 136 | 進捗率<br>_入力/設定方法          | 0~100(%)                                                                       | 0~100.0(%)                                                                                                    |
| 141 | ヘッダー部<br>出来高予算-原価        | (追加)                                                                           | [SET]出来高予算一原価、<br>%=(出来高予算一原価)÷出来高予算<br>※「表示設定」で「利益」「予算残」を切替。                                                                                                    |

| 157 | 仕入伝票                              | 材料費、外注費、諸経費などの原価を登録します。<br>発注書・見積書から複写して登録することも可能で<br>す。 | 材料費、外注費、諸経費などの原価を登録します。<br>発注書から複写して登録することも可能です。                                                                                        |
|-----|-----------------------------------|----------------------------------------------------------|----------------------------------------------------------------------------------------------------|
| 185 | ヘッダー部<br>入金予定日                    | (追加)                                                     | *[得意先(入金設定)] [入金サイクル]が「対象外」<br>の場合のみ、未入力で登録できる。                                                                                         |
| 192 | ヘッダー部<br>入金予定日                    | (追加)                                                     | *[得意先(入金設定)][入金サイクル]が「対象外」<br>の場合のみ、未入力で登録できる。                                                                                          |
| 208 | □未売上額がある<br>工事のみ出力する              | (請負金額-売上金額)<br>(追加)                                      | <ul> <li>(削除)</li> <li>「□未売上額がある工事のみ出力する」の場合、未売<br/>上額の計算式を以下より選択。</li> <li>・未売上額=税込請負金額-税込売上金額</li> <li>・未売上額=税抜請負金額-税抜売上金額</li> </ul> |
| 254 | 表示                                | メニューバー[補助処理]>[一括承認]>[一括仕入]                               | メニューバー[補助処理]>[ <b>一括処理</b> ]>[一括仕入]                                                                                                    |
| 255 | 表示                                | メニューバー[補助処理]>[一括承認]>[伝票一括<br>承認]                         | メニューバー[補助処理]>[ <b>一括処理</b> ]>[伝票一括<br> 承認]                                                                                              |
| 256 | 表示                                | メニューバー[補助処理]>[一括承認]>[工事一括<br>承認]                         | メニューバー[補助処理]>[ <b>一括処理</b> ]>[工事一括<br>承認]                                                                                               |
| 257 | 表示                                | メニューバー[補助処理]>[一括承認]>[商品ファイ<br> ルー括整理]                    | メニューバー[補助処理]>[ <b>一括処理</b> ]>[商品ファイ<br>ルー括整理]                                                                                           |
|     | 作業種類のNo.1_<br>コード                 | 桁数:2                                                     | 桁数:4                                                                                                    |
| 310 | 作業種類のNo.2_<br>名称                  | 桁数:6                                                     | 桁数:20                                                                                                    |
|     | 見積書のNo.10_内<br>容1                 | 桁数:70                                                    | 桁数:80                                                                                                    |
| 316 | 出面書のNo.39_作<br>業種類コード             | 桁数:2                                                     | 桁数:4                                                                                                    |
| 316 | 出面書のNo.40_作<br>業種類名               | 桁数:6                                                     | 桁数:12                                                                                                    |
| 318 | 見積書のNo.28_税<br>区分                 | 桁数:1                                                     | 桁数:2                                                                                                    |
| 323 | 科目集計の科目元<br>帳(工事別科目毎)_<br>工事「入庫」  | 0                                                        | ×                                                                                                    |
| 323 | 科目集計の科目集<br>計表(工事別科目<br>毎)_工事「入庫」 | 0                                                        | ×                                                                                                    |
| 331 | 科目集計の科目元<br>帳(工事別科目毎)_<br>工事「入庫」  | (追加)                                                     | 税端数調整(発注書)·····149<br>" (仕入伝票)····157<br>" (前受金請求書)··192<br>" (売上伝票)····184                                                             |